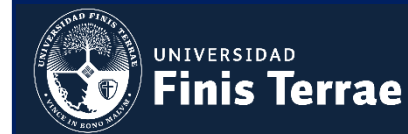

#### Manual de Pago

# <u>PASO 1</u>.- Ingresar a <u>https://portalpago.uft.cl</u> con el correo electrónico y clave registrados (consultar manual de registro).

| Portal de Pago                                                        |                 |  |
|-----------------------------------------------------------------------|-----------------|--|
| Dingresar                                                             |                 |  |
| Email                                                                 | Email           |  |
| Clave                                                                 | Password        |  |
|                                                                       | Ingresar Borrar |  |
| No está Registrado Regístrese aquí<br>Olvidó su clave Recupérela aquí |                 |  |

#### PASO 2.- Presionar botón "Realizar pago de Cuotas"

Ha ingresado al portal de Pagos de la Universidad Finis Terrae. En el puede realizar, de manera segura, pagos utilizando la plataforma "Webpay" de Transbank o Khipu. Para realizar sus pagos debe acceder a la opción "Realizar Pago de Cuotas" e ingresar el RUT del alumno.

Realizar Pago de Cuotas

<u>Paso 3</u>.- Para visualizar el plan de cuotas pactado, debe Digitar el número de Rut o pasaporte del alumno sin puntos y con guion (al ingresar los datos de forma incorrecta no aparecerá la información).

| DUT | niem : 12245678 0 |
|-----|-------------------|
| Kor | ejem. 12040010-0  |
|     | Q Buscar          |
|     |                   |

## Método de ingreso:

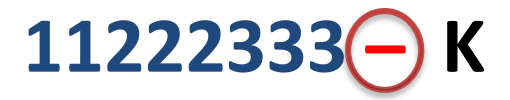

## Sin puntos, con guion

y digito verificador con mayúsculas

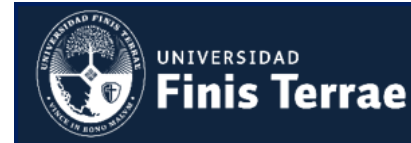

Manual de Pago

## PAGO CON WEBPAY

#### Seleccionar cuota a pagar y presionar Botón de Pago Webpay.

| Į.≞               | Cuota                                           | Monto      | Fecha Vencimiento | Contrato                 | Carrera                       | Тіро               | Estado           |
|-------------------|-------------------------------------------------|------------|-------------------|--------------------------|-------------------------------|--------------------|------------------|
| •                 | 1                                               | \$ 144.000 | 30/09/2018        | 5000 xxxx-x              | PEDAGODÍA UNIVERSITARIA EN CS | CUP                | Vigente (Activo) |
|                   | 2                                               | \$ 144.000 | 30/10/2018        | 5000 <sup>'</sup> XXXX-X | PEDAGODÍA UNIVERSITARIA EN CS | CUP                | Vigente (Activo) |
|                   | 3                                               | \$ 144.000 | 30/11/2018        | 5000! XXXX-X             | PEDAGODÍA UNIVERSITARIA EN CS | CUP                | Vigente (Activo) |
|                   | 4                                               | \$ 144.000 | 30/12/2018        | 5000 <sup>'</sup> XXXX-X | PEDAGODÍA UNIVERSITARIA EN CS | CUP                | Vigente (Activo) |
|                   | 5                                               | \$ 144.000 | 30/01/2019        | 5000: xxxx-x             | PEDAGODÍA UNIVERSITARIA EN CS | CUP                | Vigente (Activo) |
| Registro          | Registros del 1 al 5 de un total de 5 registros |            |                   |                          |                               | terior 1 Siguiente |                  |
| Total: \$ 144.000 |                                                 |            |                   |                          |                               |                    |                  |
|                   |                                                 |            |                   |                          | <b>khipu</b>                  | PAGA.con           | <del>ک</del> 🗠   |

\* Será redirigido al portal de Webpay para realizar el pago con tarjeta de Crédito o Débito.

\* El pago queda reflejado en sistema después de 24 horas.

\* Al utilizar esta opción de pago, se recomienda esperar el resultado de cada transacción antes de cursar una nueva.

\* Si presenta problemas en el pago por Webpay, volver a intentar después de 5 a 10 minutos.

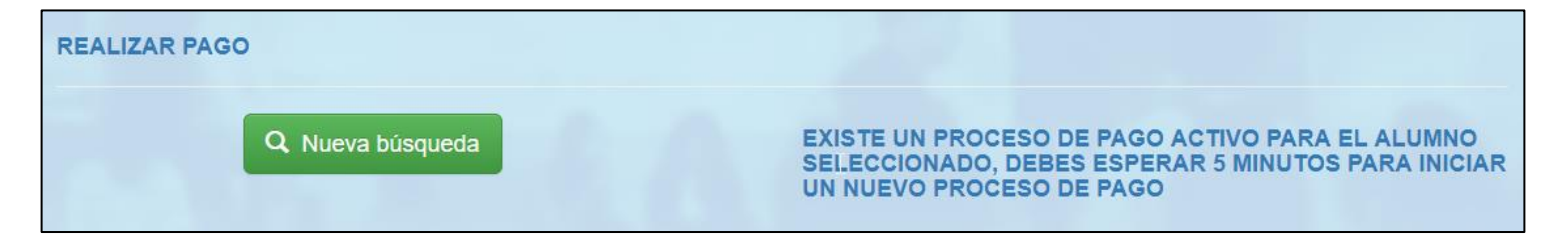

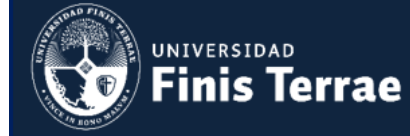

## PORTALPAGO.UFT.CL

Manual de Pago

<u>Comprobante de Pago</u>: Después de pagar a través de Webpay, volverá a ser redirigido a la página del portal de pagos para visualizar el comprobante (se envía una copia al correo electrónico registrado).

| UNIV<br>UNIV<br>FILSE<br>UNIV                | versidad<br>nis Terrae     |
|----------------------------------------------|----------------------------|
|                                              |                            |
| Porta                                        | I de Pagos                 |
| Hola                                         |                            |
| Hemos registrado un pago de                  | e \$ 99.645 usando Webpay: |
|                                              |                            |
| Detal                                        | le de lo pagado            |
| Contrat                                      | o Cuota Monto              |
| Contract                                     | 13 \$ 99.645               |
|                                              |                            |
| Detaile                                      | sobre metodo de pago       |
|                                              |                            |
| Nro Transacción:                             | 2019                       |
| Código autorización:                         |                            |
| Fecha transacción:                           | 18/03/2019 16:56:54        |
| Uitimos digitos tarjeta:<br>Tipo transposión | Venta                      |
| Tipo Pago:                                   | Venta Normal               |
| Nro cuotas:                                  | 0                          |

Aviso: Antes de pagar confirmar con su banco montos de pago máximos por día con tarjeta de débito.

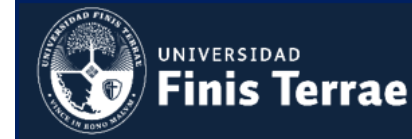

### PAGO CON KHIPU

## **IMPORTANTE**

Los datos entregados por Khipu para realizar la transferencia, solo se pueden usar una sola vez, favor <u>NO guardar</u> los datos de transferencia en la página de su banco, tampoco utilizarlos para otra transacción, todos los pagos deben ser realizados inicialmente desde portalpago.uft.cl

#### Seleccionar cuota(s) a pagar y presionar Botón de Pago Khipu.

| Υ                 | Cuota                                                                | Monto      | Fecha Vencimiento | Contrato                 | Carrera                       | Тіро | Estado             |
|-------------------|----------------------------------------------------------------------|------------|-------------------|--------------------------|-------------------------------|------|--------------------|
|                   | 1                                                                    | \$ 144.000 | 30/09/2018        | 5000 xxxx-x              | PEDAGODÍA UNIVERSITARIA EN CS | CUP  | Vigente (Activo)   |
|                   | 2                                                                    | \$ 144.000 | 30/10/2018        | 5000 <sup>'</sup> XXXX-X | PEDAGODÍA UNIVERSITARIA EN CS | CUP  | Vigente (Activo)   |
|                   | 3                                                                    | \$ 144.000 | 30/11/2018        | 5000' XXXX-X             | PEDAGODÍA UNIVERSITARIA EN CS | CUP  | Vigente (Activo)   |
|                   | 4                                                                    | \$ 144.000 | 30/12/2018        | 5000 <sup>i</sup> XXXX-X | PEDAGODÍA UNIVERSITARIA EN CS | CUP  | Vigente (Activo)   |
|                   | 5                                                                    | \$ 144.000 | 30/01/2019        | 5000: XXXX-X             | PEDAGODÍA UNIVERSITARIA EN CS | CUP  | Vigente (Activo)   |
| Registro          | tegistros del 1 al 5 de un total de 5 registros Anterior 1 Siguiente |            |                   |                          |                               |      | terior 1 Siguiente |
| Total: \$ 144.000 |                                                                      |            |                   |                          |                               |      |                    |

Será re-dirigido al portal de khipu para realizar el pago por medio de dos modalidades:

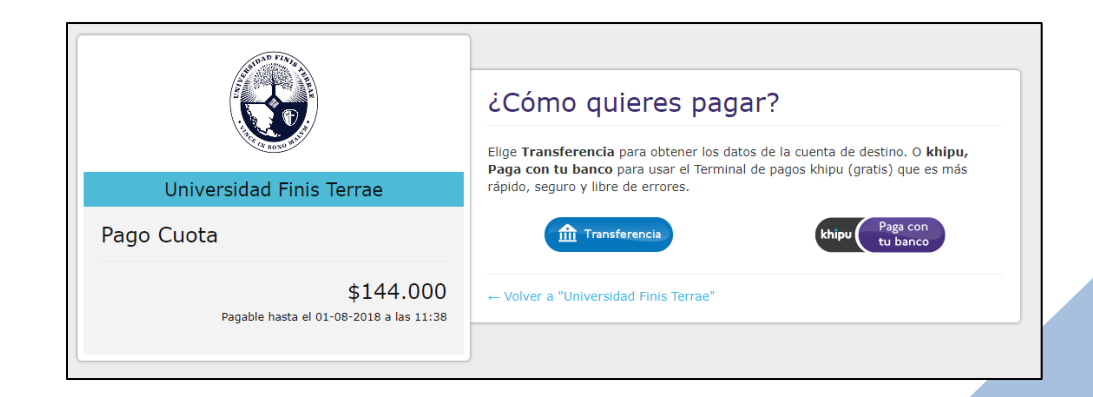

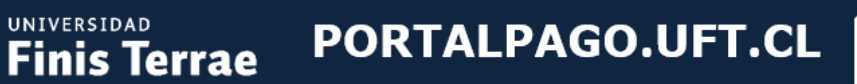

Manual de Pago

**OPCIÓN 1 "Transferencia":** al presionar este botón, khipu entregará los datos para realizar la transferencia directamente desde la página de su banco (completar datos solicitados: banco, Rut y e-mail).

|                                                                                                    | Transferencia<br>Banco                                                                                                    |
|----------------------------------------------------------------------------------------------------|----------------------------------------------------------------------------------------------------|
| Universidad Finis Terrae                                                                                                    | ×                                                                                                    |
| Pago Cuota                                                                                                    | <b>RUT del titular de la cuenta bancaria pagadora</b><br>Si la cuenta es de empresas, debes indicar el RUT de la empresa.                                                                                                    |
| \$144.000<br>Pagable hasta el 01-08-2018 a las 11:44                                                                                | E-mail<br>Acá recibirás el comprobante de tu pago                                                                                                    |
| Khipu esperará hasta que la<br>transferencia se concrete y emitirá<br>comprobantes de pago al cobrador<br>y a ti cuando eso ocurra. | khipu esperará hasta que la transferencia se concrete y emitirá<br>comprobantes de pago al cobrador y a tí cuando eso ocurra.<br>Al apretar "Iniciar Pago" estás aceptando las condiciones de uso del servicio<br>Iniciar Pago ><br>Cambiar método de pago |

Una vez completado el formulario, Khipu entregará los datos para realizar la transferencia desde la página de su banco (presionar botón "Ir a mi banco", no entrar desde otra ventana).

|                                                                    | Aún no has terminado                                                                                                    |
|--------------------------------------------------------------------|----------------------------------------------------------------------------------------------------|
| The second state                                                   | Datos para la transferencia electrónica                                                                                                    |
| Universidad Finis Terrae                                           | Banco                                                                                                    |
| Pago Cuota<br>\$144.000<br>Pagable hasta el 01-08-2018 a las 11:44 | RUT       Image: Contract of the second second |
|                                                                    | datos indicados anteriormente. Cuando termines la transferencia, khipu la verificará y<br>te enviará un comprobante de pago.<br>Los depósitos por caja no serán procesados.<br>Banco del pagador                                                                                                    |
|                                                                    | RUT del titular de la cuenta bancaria pagadora Si la cuenta es de empresas, debes indicar el RUT de la empresa.                                                                                                    |
|                                                                    | Tiempo disponible 00:00:04<br>Este es el tiempo que te queda para realizar la<br>transferencia.                                                                                                    |

PORTALPAGO.UFT.CL

Manual de Pago

**OPCIÓN 2 "Khipu Paga con tu banco":** Al presionar esta opción será redirigido a la página de su banco, donde Khipu comunicará (completará) automáticamente los datos para realizar la transferencia de manera más rápida y cómoda.

Para realizar esto, primero Khipu solicitará instalar el terminal de pagos en el teléfono inteligente o en el computador.

| APAD FINE                                                                                                    |                                                                                                    |  |  |
|----------------------------------------------------------------------------------------------------|----------------------------------------------------------------------------------------------------|--|--|
|                                                                                                    | Paga con tu banco                                                                                                    |  |  |
| Company of the second second s | 国際教育が国際                                                                                                    |  |  |
| Universidad Finis Terrae                                                                                                    |                                                                                                    |  |  |
| Pago Cuota                                                                                                    | - 2525 [24]<br>回文時(2434)                                                                                                    |  |  |
| \$144.000<br>Pagable hasta el 01-08-2018 a las 11:51                                                                                                    | ¿Primera vez pagando con khipu?         1 Instala khipu -<br>Terminal de pagos       2 Abre la aplicación recien<br>instalada       3 Captura el código<br>apuntando con la<br>amara         ↓ Dipprisere<br>↓ Dipprisere<br>↓ Consideration       Image: Consideration recien<br>apuntando con la<br>amara       3 Captura el código<br>apuntando con la<br>amara         ↓ Dipprisere<br>↓ Consideration       Image: Consideration recien<br>apuntando con la<br>amara       3 Captura el código<br>apuntando con la<br>amara         ↓ Dipprisere<br>↓ Consideration       Image: Consideration recien<br>apuntando con la<br>amara       3 Captura el código<br>apuntando con la<br>amara         ↓ Dipprisere<br>↓ Consideration       Image: Consideration recien<br>apuntando con la<br>amara       3 Captura el código<br>apuntando con la<br>amara         ↓ Dipprisere<br>↓ Consideration       Image: Consideration recien<br>↓ Dipprisere       3 Captura el código<br>apuntando con la<br>amara         ↓ Dipprisere       ↓ Dipprisere       Image: Consideration recien<br>↓ Dipprisere         ↓ Dipprisere       ↓ Dipprisere       Image: Consideration recien<br>↓ Dipprisere         ↓ Dipprisere       ↓ Dipprisere       Image: Consideration recien<br>↓ Dipprisere         ↓ Dipprisere       ↓ Dipprisere       ↓ Dipprisere         ↓ Dipprisere       ↓ Dipprisere       ↓ Dipprisere         ↓ Dipprisere       ↓ Dipprisere       ↓ Dipprisere         ↓ Dipprisere       ↓ Dipprisere       ↓ Dipprisere         ↓ Dipprisere |  |  |
|                                                                                                    | ← Cambiar método de pago <b>khipu</b>                                                                                                    |  |  |
|                                                                                                    |                                                                                                    |  |  |

#### Pago desde el PC:

UNIVERSIDAD Finis Terrae

Khipu solicitará informar el Banco, tipo de cuenta y E-mail.

|                                                                    | Paga con tu banco<br>Banco de pago<br>Banco Tipo de                                                                            | e cuenta |
|--------------------------------------------------------------------|----------------------------------------------------------------------------------------------------|----------|
| Pago Cuota<br>\$144.000<br>Pagable hasta el 01-08-2018 a las 11:51 | E-mail Al apretar "Continuar" estás aceptando las condiciones de uso del se Continuar > O puedes terminar el pago en tu móvil. | rvicio   |
|                                                                    | ← Cambiar método de pago                                                                                                    | khipu    |

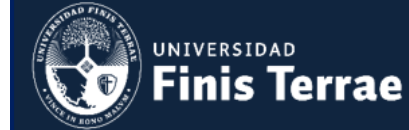

#### Para continuar se debe instalar la extensión para el explorador y el terminal de pagos.

| ¿Qué ventajas tiene usar el Terminal de pagos? | ¿Necesitas ayuda? |
|------------------------------------------------|-------------------|
|                                                |                   |
| aso 2, instalar el terminal de pagos           |                   |
| 🕹 Instala la extensión para chrome             |                   |
| aso 1, instalar la extensión para chrome       |                   |
| ara continuar necesitas el Terminal de pag     | jos khipu         |

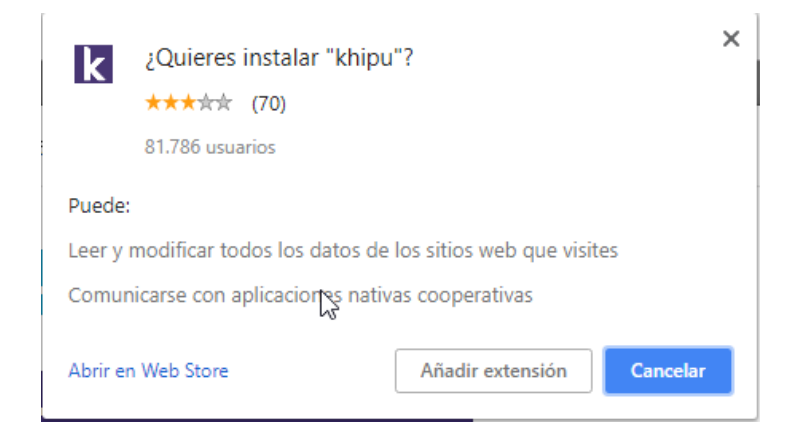

#### Instalación Terminal de pagos

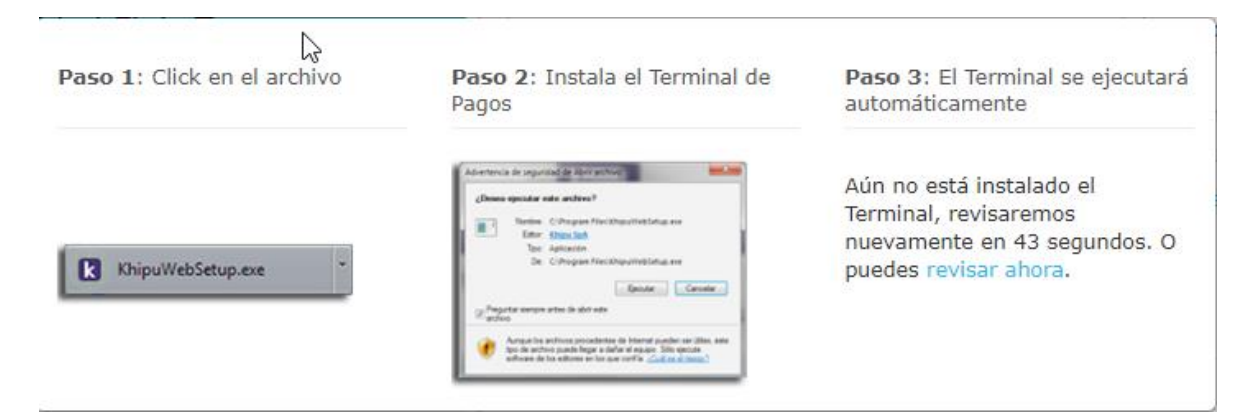

## PORTALPAGO.UFT.CL

#### Manual de Pago

Después de instalar los componentes necesarios, El sistema redirigirá a la página del banco y comunicará (completará) los datos para hacer la transferencia de forma más rápida y segura.

El banco solicitará ingresar código de seguridad para completar la transferencia (*Digipass, clave tarjeta de coordenadas, Multiclave, Aplicación, etc.*) y se generará el pago, recibiendo un comprobante al electrónico ingresado.

| k khipu                                                                     | -                                                   |               | ×                      |  |
|-----------------------------------------------------------------------------|-----------------------------------------------------|---------------|------------------------|--|
| 🔒 Banco Estado                                                              | $\square$                                           |               |                        |  |
| https://personas.l                                                          | pancoestado                                         | o.cl/ba       | nc 🔳                   |  |
| Pagando<br>"Universi<br>Pago Cu                                             | o <b>\$144.000</b><br>iidad Finis Te<br><b>iota</b> | a<br>errae" p | or                     |  |
| Estás en                                                                    | Banco Esta                                          | do            |                        |  |
| Ingresa a tu Banco                                                          |                                                     |               |                        |  |
| RUT Usuario                                                                 |                                                     |               |                        |  |
| Clave                                                                       |                                                     |               |                        |  |
| Recordar en est                                                             | e computad                                          | lor           |                        |  |
| Al continuar estoy aceptando los <u>términos y</u><br>condiciones de khipu. |                                                     |               |                        |  |
|                                                                             |                                                     |               |                        |  |
| Mira como<br>funciona                                                       | <u>khipu es n</u>                                   | kh<br>nás seg | ipu<br><sub>uro.</sub> |  |
|                                                                             |                                                     |               |                        |  |

UNIVERSIDAD

Finis Terrae

#### Khipu es seguro, porque:

- Toda la comunicación es privada, segura y directa con tu Banco.
- khipu conoce la dirección correcta de tu banco, no es sujeto de fraudes por *phishing*.
- La transferencia sólo es posible utilizando la clave de tu Digipass o las coordenadas de tu tarjeta matricial que sólo se pueden usar una vez.
- Nunca entregues tus claves personales fuera de la aplicación, ni siquiera al pedir soporte a khipu.

### **IMPORTANTE**

Los datos entregados por Khipu para realizar la transferencia, solo se pueden usar una sola vez, favor <u>NO guardar</u> los datos de transferencia en la página de su banco, tampoco utilizarlos para otra transacción, todos los pagos deben ser realizados inicialmente desde portalpago.uft.cl Para otras consultas relacionadas o problemas escribir a

cobranza@uft.cl

cobranzapostgrado@uft.cl